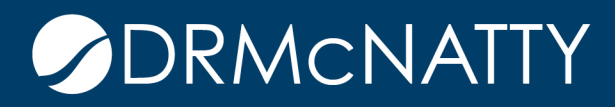

# TECH TIP

#### CREATING CONDITIONAL ROW BORDERS BI PUBLISHER

A report can require a border to appear around a specific set of values based on a condition. The following steps discuss how this can be achieved using BI Publisher Desktop for Word.

Here is a RTF design of a simple table displaying invoice numbers and their associated amounts.

| File      | Home Insert Page Layout                                                                                                    | References Review          | View BI Publishe  |                                                                                                    |                                       |         |
|-----------|----------------------------------------------------------------------------------------------------|----------------------------|-------------------|----------------------------------------------------------------------------------------------------|---------------------------------------|---------|
| Log<br>On | Image: Bog Off     Image: Bog Off       Image: Bog Off     Image: Bog Off       Image: Bog Off     Image: Bog Of | Sample<br>XML<br>Load Data | Table Pivot Chart | Field     Image: Conditional Format       Table/Form     Image: Conditional Region       Repeating Group     All Fields       Insert | PDF Excel2000                         | Tools O |
| L         |                                                                                                    | 1                          | 3 1               | · 4 · · · 1 · · · 5 · · · 1 · · · 6                                                                                                  | · · · · · · · · · · · · · · · · · · · |         |
| -<br>-    |                                                                                                    |                            |                   |                                                                                                    |                                       | ٦       |
| •         |                                                                                                    | Invoice                    | e Number          | Invoice Amount                                                                                                    |                                       | - 1     |
| -         |                                                                                                    | GR INVOIC                  | CE_NUM            | \$100.00 EG                                                                                                    |                                       |         |
| -         |                                                                                                    |                            |                   |                                                                                                    |                                       |         |

The data form fields INVOICE\_NUM and ACCTD\_AMT (displayed as '\$100.00') appear in the row.

These tech tips are offered free of charge in the spirit of sharing knowledge with others. They do not include technical support, should you have a problem with them. We are always interested in how they can be improved, please do not hesitate to email us your comments. These tips have been thoroughly tested by our consultants in a variety of environments. Please read these tech tips thoroughly and be sure that you understand them before trying to use them. We can not be responsible for issues that evelop because of the configuration of your hardware, technical environment or application of the tech memos. If you are not sure, then we urge you constact Oracle technical support or your local support consultant for assistance.

| BI Publisher Properties                                                                                                    | BI Publisher Properties                                                                                                    |
|----------------------------------------------------------------------------------------------------|----------------------------------------------------------------------------------------------------|
| Properties       Advanced         General       Data Field         Data Field       INVOICE_NUM         Text to display       INVOICE_NUM         Formatting       Type         Regular Text          Format          Encree LTB | Properties       Advanced         General       Data Field         Data Field       ACCTD_AMT         Text to display       \$100.00         Formatting       Type         Type       Number         Format       \$#,##0.00;(\$#,##0.00)         Force LTB |
| Data Aggregation       Function       Scope       Normal       Word Properties       OK       Cancel                                                                                                    | Data Aggregation       Function       Scope       Normal       Word Properties       OK       Cancel                                                                                                    |

The GR and EG represents the Repeating Group instruction form fields. INVOICE\_NUM and ACCTD\_AMT will be repeated for each G\_INVOICE\_NUM in the XML data.

| I     | nvoice Nun         | nber          | Invoice | Amount   |    |
|-------|--------------------|---------------|---------|----------|----|
| GR I  | NVOICE_N           | UM            |         | \$100.00 | EG |
| _     |                    |               |         |          |    |
| BI Pu | ublisher Propertie | es            |         | ×        |    |
| Pro   | perties Sorting    | Advanced      |         |          |    |
|       | Loop               |               |         |          |    |
|       | For Each           | G_INVOICE_NUM |         | •        |    |
|       |                    | Absolute Path |         |          |    |
|       | Group By           |               |         | •        |    |
|       | Break:             | No Break      | •       |          |    |
|       | Data already :     | sorted        |         |          |    |
|       |                    |               |         |          |    |
|       | /ord Properties    |               | ОК      | Cancel   |    |

The borders are initially displayed to highlight the table layout. There are four columns and four rows. Top row is the header; second and fourth are separator rows with the third as the main data row. Note the cells with GR and EG are merged cells. This will make the last separator row also repeat.

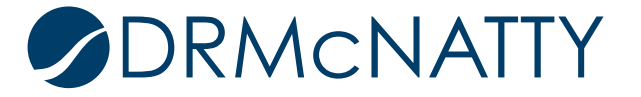

|    | Invoice Number | Invoice Amount |    |
|----|----------------|----------------|----|
| GR | INVOICE_NUM    | \$100.00       | EG |

Here is the PDF output when previewing the RTF. Note the borders have been removed before the preview.

| Invoice Number | Invoice Amount          |
|----------------|-------------------------|
| 981110         | \$1,220.00              |
| 100000         | \$208.33                |
| 100001         | \$933.33                |
| 1              | \$1,066.67              |
| 100004         | \$1,600.67              |
| 00s            | \$160.67                |
| FI1009         | \$1,003.33              |
| 100002         | <b>\$1</b> 18.73        |
| 100003         | \$500.52                |
| 2001           | \$1,043.00              |
| 2002           | \$1,500.00              |
| 2003           | \$505.23                |
| 2004           | \$1,010.46              |
| 3001           | \$1,000.00              |
| FI1011         | \$1,010.46              |
| 3001           | \$ <mark>1</mark> 30.00 |
| FI1013         | \$22,500.00             |
| FI1010         | \$406.67                |
| FI1031         | \$1,800.00              |
| 3002           | \$252.61                |
| FI1012         | \$50,000.00             |
| FI1014         | \$27,000.00             |

To create a border around a row of data based on a condition, a Conditional Region will be inserted. In the example two are required, one for each cell with a data form field.

Insert the Conditional Region before each of the data form fields. The example condition used is invoice numbers with an amount greater than 1000. Select ACCTD\_AMT as the Data field as Number with Condition 1 'Greater than' and enter the value 1000.

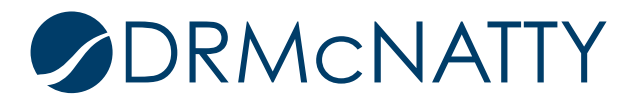

| References Review                     | View BI Put                   | blisher                 |                                                                                        |                                                                                 |
|---------------------------------------|-------------------------------|-------------------------|----------------------------------------------------------------------------------------|---------------------------------------------------------------------------------|
| Sample<br>XML                         | Table Pivot C<br>Wizard Table | Lhart E Repeating Group | <ul> <li>Conditional Format</li> <li>Conditional Region</li> <li>All Fields</li> </ul> | <ul> <li>PDF Excel2000</li> <li>HTML W RTF</li> <li>Excel PowerPoint</li> </ul> |
| Load Data                             |                               | Insert                  |                                                                                        | Preview                                                                         |
| · · · · · · · · · · · · · · · · · · · | 3 1                           | · · · 4 · · · 1 · · · · | Conditional Region<br>BI Publisher Templa<br>Word 64bit                                | te Builder for                                                                  |

| Conditional Regio | n            | ×          |
|-------------------|--------------|------------|
| Properties Adva   | nced         |            |
| General           |              |            |
| Data field        | ACCTD_AMT    | ▼ Number ▼ |
| Condition 1       |              |            |
| Data field        | Greater than | ▼ 1000 ▼   |
|                   |              |            |
|                   |              | OK Cancel  |
|                   |              |            |

Clicking OK will create two instruction form fields C and EC (highlighted in red), which represent the beginning and end of the Conditional Region. The EC field should be removed since the closing of the conditional region will be included in the C form field.

|    | Invoice Number | Invoice Amount |
|----|----------------|----------------|
| GR | C INVOICE_NUM  | EC\$100.00 EG  |

Insert another Conditional Region (not copying) with same condition set up before the ACCTD\_AMT form field. Name this C2 from the Advanced tab.

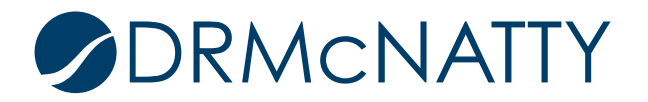

| Conditional Region                                                   |              | X         |  |
|----------------------------------------------------------------------|--------------|-----------|--|
| Properties Advanced                                                  | ł            |           |  |
| Code                                                                 |              |           |  |
| if:number(ACCTD</td <th>_AMT)&gt;1000?&gt;</th> <td>*</td> <td></td> | _AMT)>1000?> | *         |  |
| Text to display                                                      | C2           |           |  |
|                                                                      |              | OK Cancel |  |

Remove the EC as well and the table will now look like this. The second Conditional Region has been highlighted in blue.

|    | Invoice Number | Invoice Amount |    |
|----|----------------|----------------|----|
| GR | C INVOICE_NUM  | C2\$100.00     | EG |

Code will be added to each of the Conditional Region form fields (C and C2), which will display the borders when the condition is met. Since a border is being displayed around the data form fields not all borders of the cells will be effected. The INVOICE\_NUM cell right border should not appear and similarly, the ACCTD\_AMT cell left border should not display.

This is the code broken out for the C field. If the condition is met it will make changes to the top, bottom and left border attributes with each having its style as solid and width of 1px. If the condition is not met no changes will be made. Note there is an <?end if?> at the end which replaces the EC form fields which were removed.

<xsl:attribute xdofo:ctx="block" name="border-top-style">solid</xsl:attribute> <xsl:attribute xdofo:ctx="block" name="border-top-width">1px</xsl:attribute> <xsl:attribute xdofo:ctx="block" name="border-bottom-style">solid</xsl:attribute> <xsl:attribute xdofo:ctx="block" name="border-bottom-width">1px</xsl:attribute> <xsl:attribute xdofo:ctx="block" name="border-bottom-width">1px</xsl:attribute> <xsl:attribute xdofo:ctx="block" name="border-left-style">solid</xsl:attribute> <xsl:attribute xdofo:ctx="block" name="border-left-style">solid</xsl:attribute> <xsl:attribute xdofo:ctx="block" name="border-left-style">solid</xsl:attribute> <xsl:attribute xdofo:ctx="block" name="border-left-style">solid</xsl:attribute> <xsl:attribute xdofo:ctx="block" name="border-left-style">solid</xsl:attribute> <xsl:attribute xdofo:ctx="block" name="border-left-style">solid</xsl:attribute> <<sl:attribute xdofo:ctx="block" name="border-left-style">solid</xsl:attribute> <<sl:attribute xdofo:ctx="block" name="border-left-style">solid</xsl:attribute> <<sl:attribute xdofo:ctx="block" name="border-left-width">1px</sl:attribute> <?end if?>

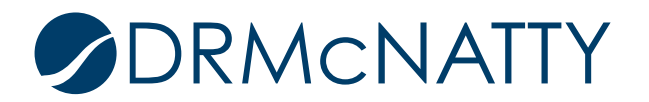

Similarly, this is the code broken out for C2 with same changes to the top, bottom and right borders.

<xsl:attribute xdofo:ctx="block" name="border-top-style">solid</xsl:attribute> <xsl:attribute xdofo:ctx="block" name="border-top-width">1px</xsl:attribute> <xsl:attribute xdofo:ctx="block" name="border-bottom-style">solid</xsl:attribute> <xsl:attribute xdofo:ctx="block" name="border-bottom-width">1px</xsl:attribute> <xsl:attribute xdofo:ctx="block" name="border-bottom-width">1px</xsl:attribute> <xsl:attribute xdofo:ctx="block" name="border-right-style">solid</xsl:attribute> <xsl:attribute xdofo:ctx="block" name="border-right-style">solid</xsl:attribute> <xsl:attribute xdofo:ctx="block" name="border-right-style">solid</xsl:attribute> <xsl:attribute xdofo:ctx="block" name="border-right-style">solid</xsl:attribute> <xsl:attribute xdofo:ctx="block" name="border-right-style">solid</xsl:attribute> <xsl:attribute xdofo:ctx="block" name="border-right-style">solid</xsl:attribute> <?sl:attribute xdofo:ctx="block" name="border-right-style">solid</sl:attribute> <?sl:attribute xdofo:ctx="block" name="border-right-style">solid</sl:attribute> <?sl:attribute xdofo:ctx="block" name="border-right-style">solid</sl:attribute> <?sl:attribute xdofo:ctx="block" name="border-right-width">1px</sl:attribute> <?sl:attribute>

Highlight C and double-click or right-click and select BI Publisher > Properties.

The code is added at the end of the existing code (highlighted in blue) in the Advanced Tab. The existing code describes the condition being used, ie, IF ACCTD\_AMT is greater than 1000. Note the added code is inserted as one long continuous string.

|                                                                         | IIIDel                                                                                                    |                                                                                                    |
|-------------------------------------------------------------------------|----------------------------------------------------------------------------------------------------|----------------------------------------------------------------------------------------------------|
|                                                                         | _NUM                                                                                                    | C2\$100.00                                                                                                    |
| ublisher Properties                                                     |                                                                                                    |                                                                                                    |
| operties Advanced                                                       |                                                                                                    |                                                                                                    |
| Code                                                                    |                                                                                                    |                                                                                                    |
| f:number(ACCTD_AM<br name="border-top-style"<br>name="border-top-width" | 1 <mark>T)&gt;1000?&gt;</mark> xsl:atti<br>>solid">1px <th>ribute xdofo:ctx="block"<br/>=&gt;<xsl:attribute <br="" xdofo:ctx="block">=&gt;<xsl:attribute <="" th="" xdofo:ctx="block"></xsl:attribute></xsl:attribute></th> | ribute xdofo:ctx="block"<br>=> <xsl:attribute <br="" xdofo:ctx="block">=&gt;<xsl:attribute <="" th="" xdofo:ctx="block"></xsl:attribute></xsl:attribute> |
| Text to display                                                         | с                                                                                                    |                                                                                                    |
|                                                                         |                                                                                                    |                                                                                                    |

Repeat this for C2 with the appropriate code as above.

Now that the existing borders are not required, they should be removed.

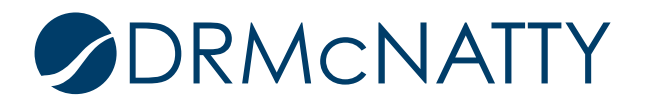

Select the table, right-click and select Borders and Shading. Select the None setting from the Border tab and click OK.

| Invo               | ice Number           | Invoice Amount                                            |
|--------------------|----------------------|-----------------------------------------------------------|
| GR C IN            | VOICE_NUM            | C2\$100.00 EG                                             |
| orders and Shading | 1                    | ୍ ବି 🗾                                                    |
| Borders Page Bo    | rder <u>S</u> hading |                                                           |
| Setting:           | Style:               | Preview                                                   |
| <u>N</u> one       |                      | Click on diagram below or use<br>buttons to apply borders |
| Box                |                      |                                                           |
| <u> </u>           |                      |                                                           |
|                    | <u>C</u> olor:       |                                                           |
| == Gh <u>u</u>     | Automatic            |                                                           |
| Σ==]<br>Custom     | Width:               |                                                           |
| Custom             | ¼ pt                 | Apply to:                                                 |
|                    |                      | Table                                                     |
|                    |                      | Options                                                   |
| Horizontal Line    |                      | OK Cancel                                                 |
|                    |                      | OK Cancer                                                 |

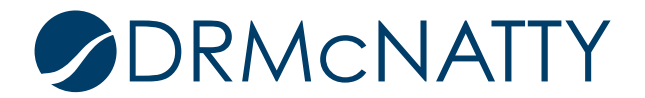

Click the PDF preview button for the resulting output. All rows where the invoice amount is greater than \$1000 have a border.

| Invoice Number | Invoice Amount |
|----------------|----------------|
| 981110         | \$1,220.00     |
| 100000         | \$208.33       |
| <b>1</b> 00001 | \$933.33       |
| 1              | \$1,066.67     |
| 100004         | \$1,600.67     |
| 00s            | \$160.67       |
| FI1009         | \$1,003.33     |
| 100002         | \$118.73       |
| 100003         | \$500.52       |
| 2001           | \$1,043.00     |
| 2002           | \$1,500.00     |
| 2003           | \$505.23       |
| 2004           | \$1,010.46     |
| 3001           | \$1,000.00     |
| FI1011         | \$1,010.46     |
| 3001           | \$130.00       |
| FI1013         | \$22,500.00    |
| FI1010         | \$406.67       |
| FI1031         | \$1,800.00     |
| 3002           | \$252.61       |
| FI1012         | \$50,000.00    |
| FI1014         | \$27,000.00    |

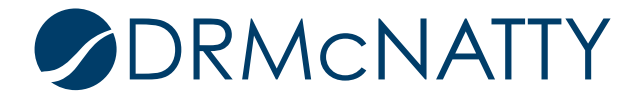